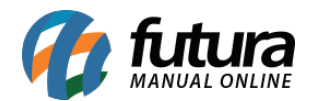

Sistema: Futura Server

Caminho: Cadastros>Fiscal>FCP - Fundo de Combate à Pobreza

Referência: FS50.1

Versão: 2018.10.08

**Como Funciona**: Esta tela deve ser utilizada para fazer o preenchimento da porcentagem de alíquota de FCP (Fundo de Combate à Pobreza) para cada estado correspondente de acordo com o tipo de produto que é comercializado. Esta informação será vinculada posteriormente na *Aba Fiscal* do Cadastro de Produto.

O *FCP* (Fundo de Combate à Pobreza) é um fundo criado pelos estados para reduzir a desigualdade social. Esse imposto incide sobre os produtos e serviços supérfluos e nas condições definidas na legislação, sendo utilizados exclusivamente em ações suplementares de nutrição, educação, saúde, saneamento básico e outros programas de relevante interesse social, voltados para a melhoria da qualidade de vida da população.

Para fazer o preenchimento, acesse o caminho indicado acima clique em *F2 Novo* ou em *Editar* (Para modificar um cadastro existente) e o sistema vai abrir a seguinte tela:

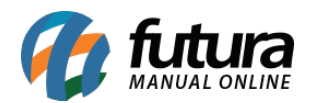

| Cadastro de Fundo de Combate à Pobreza × |                   |           |            |          |
|------------------------------------------|-------------------|-----------|------------|----------|
| F2 Novo                                  | F3 Editar         | Excluir   | F10 Gravar | Cancelar |
| Cor                                      | nsulta            | Principal |            |          |
| Codigo                                   | 101               |           |            |          |
| Descricao                                | FCP - PARA PILHAS | ALCALINAS |            |          |
| Uf                                       | % FCP             |           |            |          |
| EX                                       | 1,00000           |           |            |          |
| TO                                       | 1,00000           |           |            |          |
| SE                                       | 1,00000           |           |            |          |
| SC                                       | 1,00000           |           |            |          |
| RS                                       | 1,00000           |           |            |          |
| RR                                       | 1,00000           |           |            |          |
| RO                                       | 1,00000           |           |            |          |
| RN                                       | 1,00000           |           |            |          |
| RJ                                       | 1,00000           |           |            |          |
| PR                                       | 1,00000           |           |            |          |
| PI                                       | 1,00000           |           |            |          |
| PE                                       | 1,00000           |           |            |          |
| PB                                       | 1,00000           |           |            |          |
| PA                                       | 1,00000           |           |            |          |
| MT                                       | 1,00000           |           |            |          |
| MS                                       | 1,00000           |           |            |          |
| MG                                       | 1,00000           |           |            |          |
| MA                                       | 1,00000           |           |            |          |
| GO                                       | 1,00000           |           |            |          |
| ES                                       | 1,00000           |           |            |          |
| DF                                       | 1,00000           |           |            |          |
| CE                                       | 1,00000           |           |            |          |
| BA                                       | 1,00000           |           |            |          |
| AP                                       | 1,00000           |           |            |          |
| AM                                       | 1,00000           |           |            |          |
| AL                                       | 1,00000           |           |            |          |
| AC                                       | 1,00000           |           |            |          |
| SP                                       | 1,00000           |           |            |          |
| ► NC                                     | 1,00000           |           |            |          |
|                                          |                   |           |            |          |

Conforme mostra a imagem acima, preencha a coluna **%FCP** com a porcentagem de alíquota correspondente ao seu estado. Neste exemplo fictício, mostra-se que este cadastro é destinado para os produtos do tipo Pilhas Alcalinas.

Após finalizar clique em F10 Gravar.